## Gestion des personnes Comment supprimer les personnes inactives de GEC ?

.

Pour supprimer rapidement toutes les personnes inactives de GEC, rien de plus simple.

Allez dans le menu " Personnes \ Opérations par lots \ Modifier des personnes par lot ".

Choisissez Supprimer des personnes, puis cliquez sur

Effectuez une préselection par options (désactivé, opposition, ...), puis cliquez sur

## **Gestion des personnes**

, puis cliquez sur .

Cochez les options ainsi :

Après une vérification rapide des personnes qui vont être supprimées, cliquez sur

et enfin cliquez sur pour lancer la suppression.

A la fin du traitement, un message récapitulatif, vous indique combien de personnes ont pu être supprimées parmi toutes celles sélectionnées.

Référence ID de l'article : #1095 Auteur : adminard Dernière mise à jour : 2023-02-16 13:35